Download MS Team App from the following link <a href="https://teams.microsoft.com/downloads#allDevicesSection">https://teams.microsoft.com/downloads#allDevicesSection</a>

## Get Teams on all your devices

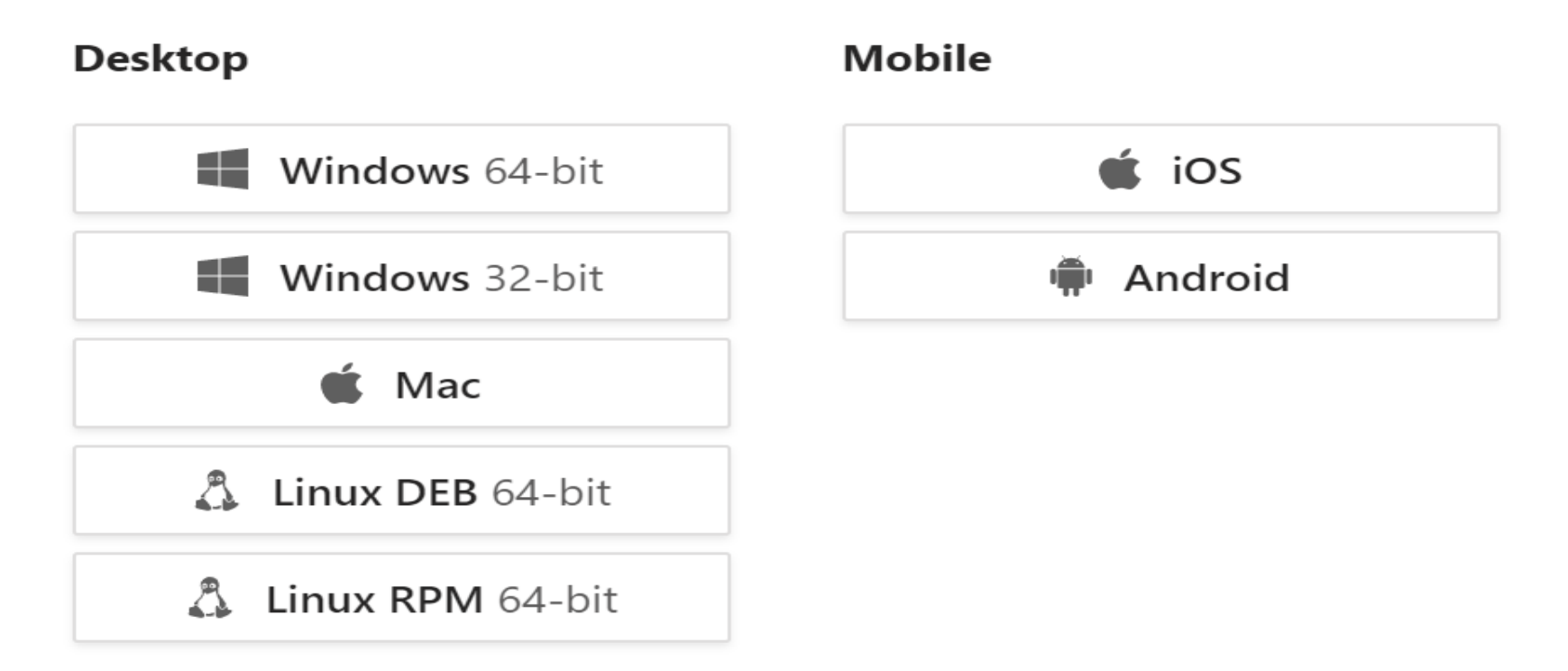

| <ol> <li>Log in to your Office365 Portal with your Habib Credentials<br/><u>https://mail.office365.com</u></li> <li>Click on Calendar</li> <li>Click on meeting in Calendar and Join Teams Meeting</li> </ol> |                          |                                    |               |                                        |                                                                                                    |                                                                                                    |                                           |                                                      |
|----------------------------------------------------------------------------------------------------|--------------------------|------------------------------------|---------------|----------------------------------------|----------------------------------------------------------------------------------------------------|----------------------------------------------------------------------------------------------------|-------------------------------------------|------------------------------------------------------|
| ::: W Habib University<br>shaping futures                                                                                                    | Outlook                  | ⊖ Search                           |               |                                        |                                                                                                    |                                                                                                    |                                           | ස @ ? දේ D                                           |
| New event                                                                                                    | 聞 Today 个 ↓ March 2020 ∨ |                                    |               |                                        |                                                                                                    |                                                                                                    |                                           | 🛅 Month \vee 🖻 Share 🗸 🔓 Pri                         |
|                                                                                                    | Monday                   | Tuesday                            | Wednesday     | Thursday                               | Friday                                                                                                    | Saturday                                                                                                    | Sunday                                    | Tue, Mar 10                                          |
| M T W T F S S<br>24 25 26 27 28 29 1                                                                                                    | Feb 24<br>New Joinini 🚺  | 25<br>4p <mark>Birthday - F</mark> | 26            | 27<br>12p 1st fort 👔                   | 28<br>Calendar                                                                                                    | 29                                                                                                    | Mar 1                                     | 11:00 AM test10<br>Amirali A.Muhammad Merchant       |
| $\begin{array}{cccccccccccccccccccccccccccccccccccc$                                                                                                    | 2<br>9                   | 3<br><br>Mar 10 🖉                  | 4<br><br>11 Č | 5<br>12 🖄                              | • EE-1<br>• Thu 3,<br>This e                                                                                                    | 11-L1 Section<br>(12/2020 1:30 PM<br>vent is part of a                                                                                                    | on - Spring 2<br>M - 2:00 PM<br>series. Q | 2020 M 应 Team meeting<br>Amirali A.Muhammad Merchant |
| <ul> <li>Add calendar</li> <li>My calendars</li> </ul>                                                                                                    | <br>16<br>               | 17                                 | 18            | 1:30p EE-11' €<br>19<br>1:30p EE-11' € | Finite State State | Image: Second system         Image: Second system         Image: Second system |                                           |                                                      |
| <ul> <li>Calendar</li> <li>IT Department - Ha</li> </ul>                                                                                                    | 23                       | 24                                 | 25            | 26<br>1:30p EE-11" 📿                   | 🖉 Edit 🗸                                                                                                    | Cancel                                                                                                    | ~                                         |                                                      |
| ≈ a 2 ⊘                                                                                                    | 30                       | 31                                 | Apr 1         | 2<br>1:30p <b>EE-11</b> ' $\bigcirc$   | 3                                                                                                    | 4                                                                                                    | 5                                         | (H)                                                  |

## Click on Join Now

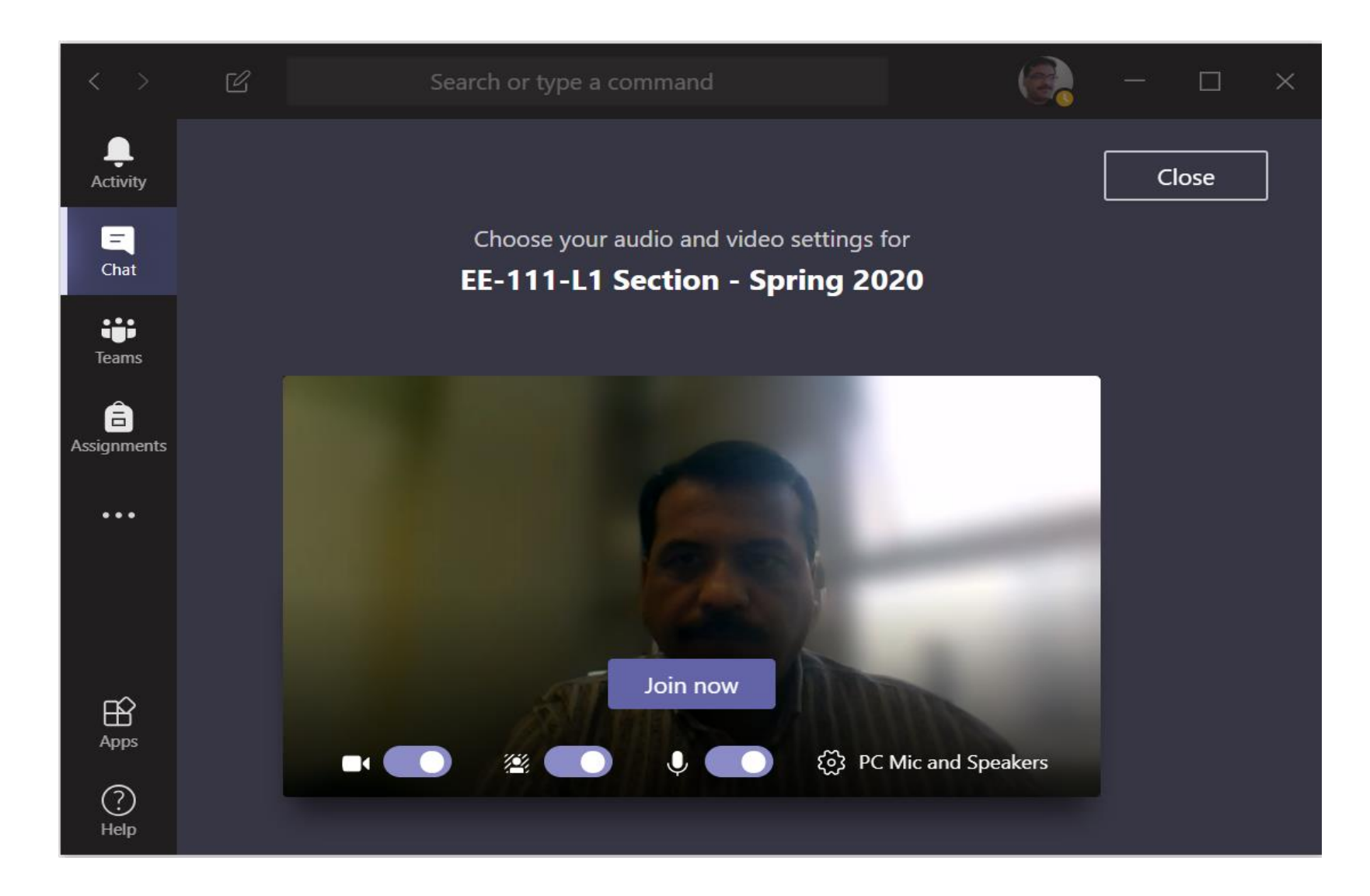

## How to view Online Class Recordings

- 1. Click on Chat.
- 2. Click on Chat Title

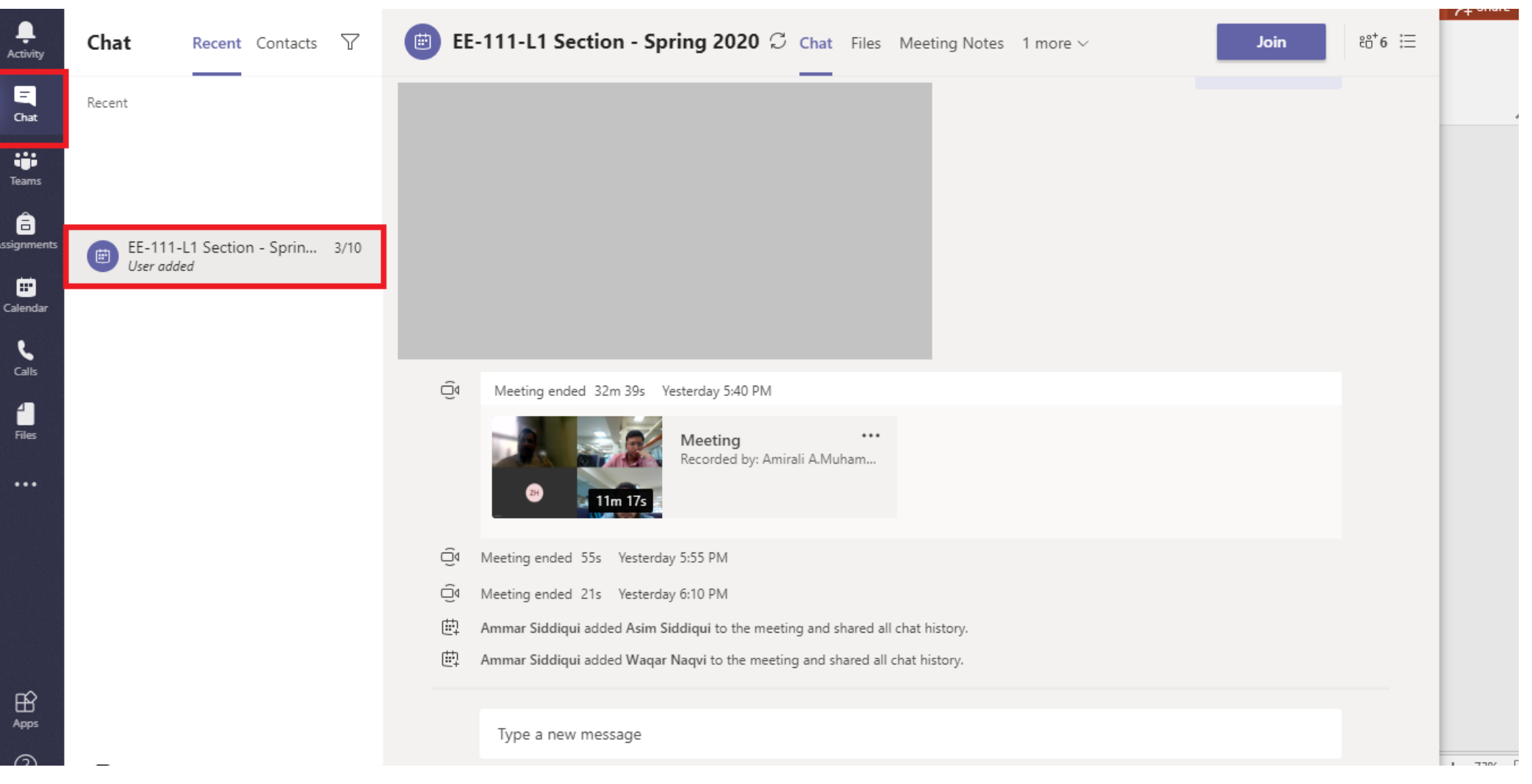